# Installation Guide - Bullion on Web (BoW)

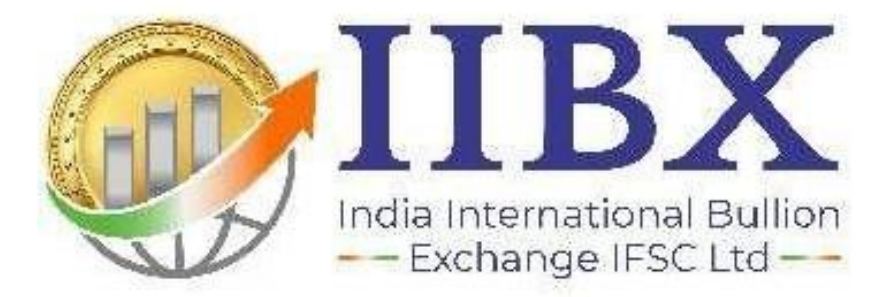

Version 1.1

### System Requirements for IIBX Trading Application -

| Description          | Suggested Configuration of IIBX Front end trading terminal |
|----------------------|------------------------------------------------------------|
| System Configuration | Intel i3 or above configuration                            |
| Memory               | 4 GB RAM minimum                                           |
| Network cards        | 1 Ethernet ports                                           |
| Free Disk space      | 100 GB atleast                                             |
| Display Resolution   | 1024 X 768                                                 |
| OS                   | Windows 10 and above                                       |
| Software             | DotNet framework 4.0 or above                              |

#### Ports to access IIBX Trading application

Members coming through the firewall need to open the following ports to access the IIBX Trading application exe.

| Destination URL | Ports                                                                                                    | Direction |
|-----------------|----------------------------------------------------------------------------------------------------|-----------|
| bow.iibx.co.in  | Login communication :443 (SSL)<br>Interactive Communication :9091 (TCP)<br>Broadcast Communication: 9092 (TCP) | Uni       |

**Note:** IIBX Trading application works on TCP protocol. Members or Users can connect application exe via proxy. (Proxy details can be updated in Connection settings tab). In addition, TCP port 9091 and 9092 to be enabled through Proxy.

#### Manual Network Service Availability Check

To manually check the connectivity use telnet

Go to Start -> Run or press windows key + r and enter cmd

|               | NED (399) 85                                   | 82 84.7 F                                      |                   |
|---------------|------------------------------------------------|------------------------------------------------|-------------------|
|               | Type the name of a pro<br>resource, and Window | ogram, folder, docur<br>s will open it for you | nent, or Internet |
|               |                                                |                                                | ~~                |
| <u>)</u> pen: | cmd                                            |                                                |                   |
|               |                                                |                                                |                   |
|               |                                                |                                                |                   |

In the command prompt type

Telnet (Service host ip) (port)

Example:

Telnet bow.iibx.co.in 443 (To Check Internet Connectivity)

# C:\>bow.iibx.co.in 443\_

If available, it will give a blank screen with a blinking browser close the window by pressing on the X button

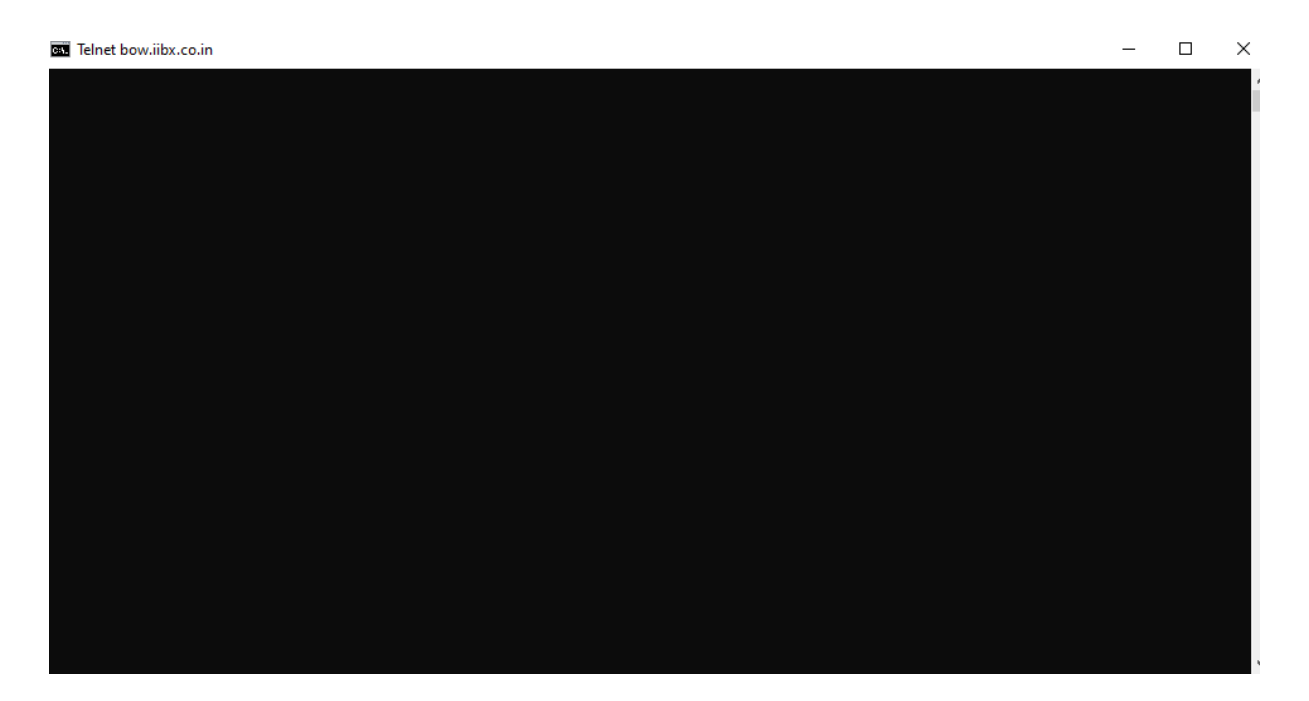

Else it would give an error message saying the connection cannot be established. If you receive such and error kindly request the Network Administrator to open the Ports on the host IPs given.

## **Bullion on Web (BoW) Installation**

Download the installer file - <u>msi file</u> and run the installer.

## https://www.iibx.co.in/download/IIBX Internet.msi

<u>Step 1 -</u>

Welcome to the IIBXBOW Setup Wizard

| The installer will guide you through the st                                                                                         | eps required to install                                                | IIB×BOW on your                                                     | computer.                                          |
|----------------------------------------------------------------------------------------------------|------------------------------------------------------------------------|---------------------------------------------------------------------|----------------------------------------------------|
|                                                                                                    |                                                                        |                                                                     |                                                    |
|                                                                                                    |                                                                        |                                                                     |                                                    |
|                                                                                                    |                                                                        |                                                                     |                                                    |
| WARNING: This computer program is pro<br>Unauthorized duplication or distribution of<br>or criminal penalties, and will be prosecut | otected by copyright l<br>this program, or any<br>ed to the maximum ex | aw and internationa<br>portion of it, may re<br>ktent possible unde | al treaties.<br>sult in severe civil<br>r the law. |
|                                                                                                    |                                                                        |                                                                     |                                                    |
|                                                                                                    | Cancel                                                                 | < Back                                                              | Next >                                             |

# <u> Step 2 -</u>

| IIBXBOW                                                                                        |                                             | -                     |                                                     |
|------------------------------------------------------------------------------------------------|---------------------------------------------|-----------------------|-----------------------------------------------------|
| Select Installation Folde                                                                      | r 🍳                                         |                       |                                                     |
| The installer will install IIBXBOW to the fo<br>To install in this folder, click "Next". To in | llowing folder.<br>stall to a different fol | der, enter it below o | r click "Browse".                                   |
| <u>F</u> older:                                                                                |                                             |                       |                                                     |
| C:\IIBXBOW\                                                                                    |                                             |                       | Browse                                              |
|                                                                                                |                                             |                       | Disk Cost                                           |
| Install IIBXBOW for yourself, or for any                                                       | one who uses this co                        | mputer:               |                                                     |
| O Everyone                                                                                     |                                             |                       |                                                     |
| ) Just me                                                                                      |                                             |                       |                                                     |
|                                                                                                | Cancel                                      | < Back                | Next >                                              |
| <u> Step 3 -</u>                                                                               |                                             |                       |                                                     |
| IIBXBOW                                                                                        |                                             | _                     |                                                     |
| Confirm Installation                                                                           |                                             | India                 | IBX<br>International Builder<br>Schenge IFSC Ltd == |
| The installer is ready to install IIBXBOW o                                                    | n your computer.                            |                       |                                                     |
| Click "Next" to start the installation.                                                        |                                             |                       |                                                     |
|                                                                                                |                                             |                       |                                                     |
|                                                                                                |                                             |                       |                                                     |
|                                                                                                |                                             |                       |                                                     |
|                                                                                                |                                             |                       |                                                     |
|                                                                                                |                                             |                       |                                                     |
|                                                                                                |                                             |                       |                                                     |
|                                                                                                |                                             |                       |                                                     |
|                                                                                                | Cancel                                      | < Back                | Next >                                              |

<u>Step 4 -</u>

| 2 IIBXBOW                               |                   |                   | —          |                 | $\times$ |
|-----------------------------------------|-------------------|-------------------|------------|-----------------|----------|
| Installation Complete                   |                   |                   | India In   | B<br>hande if 5 |          |
| IIBXBOW has been successfully installed | ł.                |                   |            |                 |          |
| Click "Close" to exit.                  |                   |                   |            |                 |          |
|                                         |                   |                   |            |                 |          |
|                                         |                   |                   |            |                 |          |
|                                         |                   |                   |            |                 |          |
|                                         |                   |                   |            |                 |          |
|                                         |                   |                   |            |                 |          |
| Please use Windows Update to check to   | or any critical u | pdates to the .NI | El Framewo | ork.            |          |
|                                         | _                 |                   |            |                 |          |
|                                         | Cancel            | < Ba              | ack        | Clos            | e        |

Once installation is completed shortcut key of BOW application will be created on the desktop.

Double click or right click and start the application.

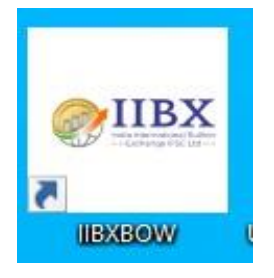